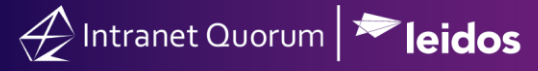

## **Creating Favorite Searches**

Market: Federal/State/Local, House, Senate

**Description:** These instructions teach users how to save IQ records as **Favorites** so they can access them more quickly.

**Favorites** refer to a link to a set of records that users have saved so they can easily access them. The set of records shown in each of your **Favorites** may change over time as new records that meet the Favorites criteria are added to and/or existing records that no longer meet the criteria are removed from your **Favorites**.

## Creating a Favorite

- **1.** Within the IQ Tool, search the set of records that you want to save.
- 2. At the upper right corner under your profile name, select **\*** icon (the Favorites icon).

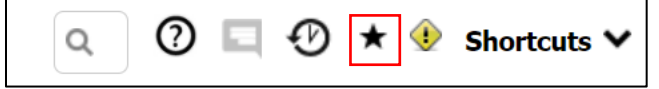

- **3.** The **Favorites** window appears on the screen.
  - a. In the **Add to Menu** field, select the menu where the Favorites link will be displayed and added. Although the Favorites can be saved to any of the modules displayed below, a best practice is to save it to **My Work (Home Page Tile).**

| dd to Menu:              |   |
|--------------------------|---|
| wy work (nome rage nie)  |   |
|                          | Q |
|                          |   |
| My Work (Home Page Tile) |   |
| Contacts                 |   |
| Messages                 |   |
| Outreach                 |   |
| Services                 |   |

b. Enter the title for this Favorite.

| Menu:                                      |  |
|--------------------------------------------|--|
| My Work (Home Page Tile)                   |  |
| Sample of a Saved Search or Favorites Link |  |

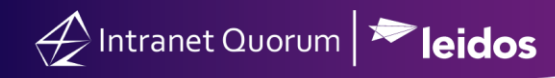

c. Click Add to Favorites

## Viewing a Favorite

You can access your Favorites from any of these 3 locations:

1. Favorites window.

|              | Favorites                                  |   |    |  |  |  |
|--------------|--------------------------------------------|---|----|--|--|--|
| Add to Menu: |                                            |   |    |  |  |  |
| Messages     |                                            | V |    |  |  |  |
| Link URL     |                                            |   | ×  |  |  |  |
| Name your li | nk                                         |   |    |  |  |  |
| Add to Fav   | vorites                                    |   |    |  |  |  |
| Saved Fav    | vorites                                    | 1 |    |  |  |  |
| Messages     | Sample of a Saved Search or Favorites Link |   | ×× |  |  |  |

## 2. Module.

|                    | Messages 🔨 | Outreach 🗸             | Services 🗸                            | Library 🗸         | Events 🗸                         | LegiStats 🗸 | Admin 🗸                             |      |  |
|--------------------|------------|------------------------|---------------------------------------|-------------------|----------------------------------|-------------|-------------------------------------|------|--|
| New Message Center |            | Utilii                 | ties                                  |                   | Q þearch Open Messages or ID     | 0           | ٥                                   |      |  |
| Email Message      |            | All Activ<br>All Activ | e Bill Campaigns<br>e non-Bill Campai | My A<br>gns All A | Active Batches<br>Active Batches |             | Sample of a Saved Search or Favorit | es – |  |

3. Home Menu >My Work Summary Tile

| My Work                               | ŝ    |
|---------------------------------------|------|
| My Tasks                              |      |
| Favorites                             |      |
| All Cases                             |      |
| Sample of a Saved Search or Favorites | Link |